## CAAS云视频快速使用指南

#### 中国农业科学院网络中心

2020年1月

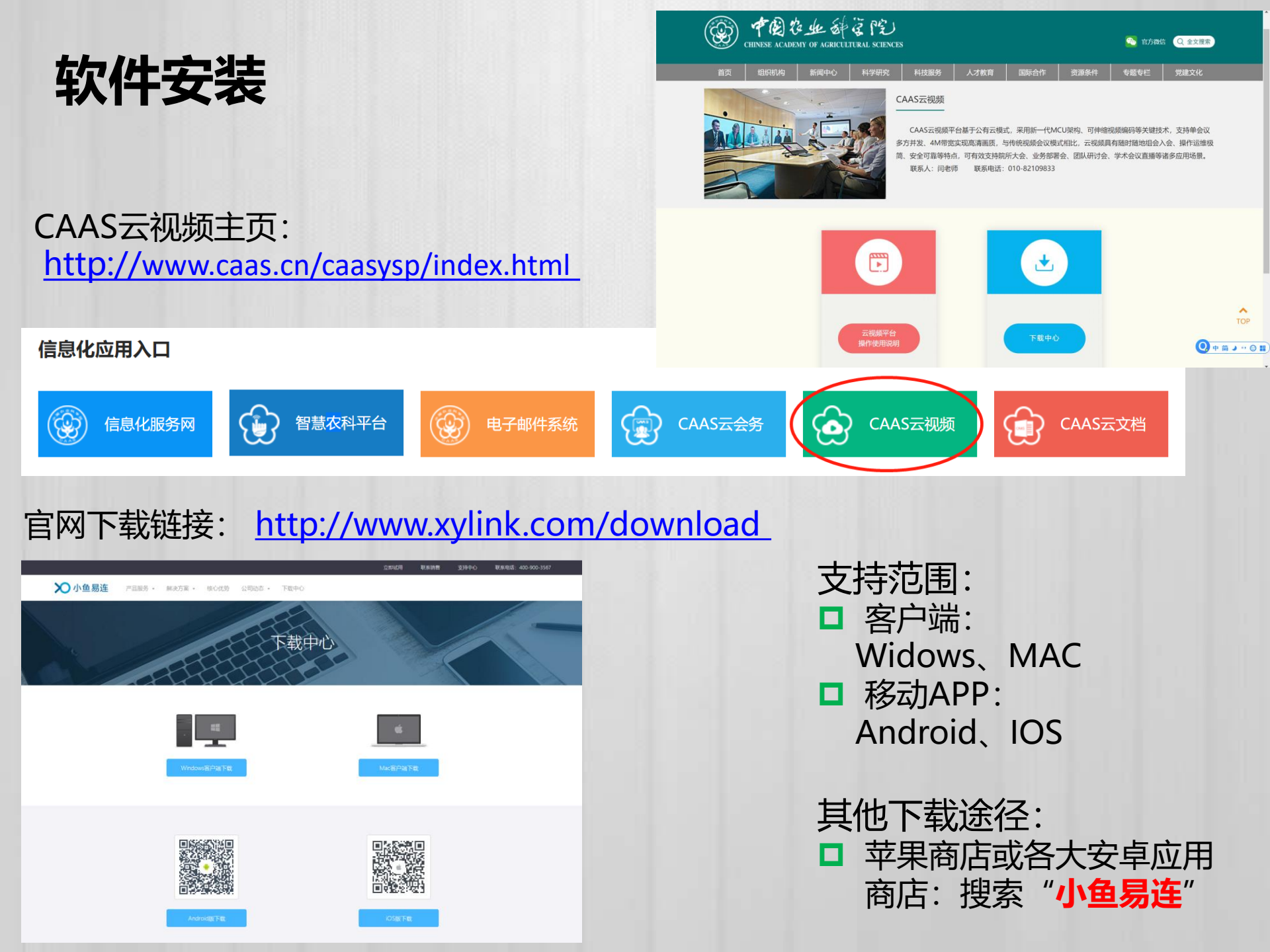

### 登录-主界面

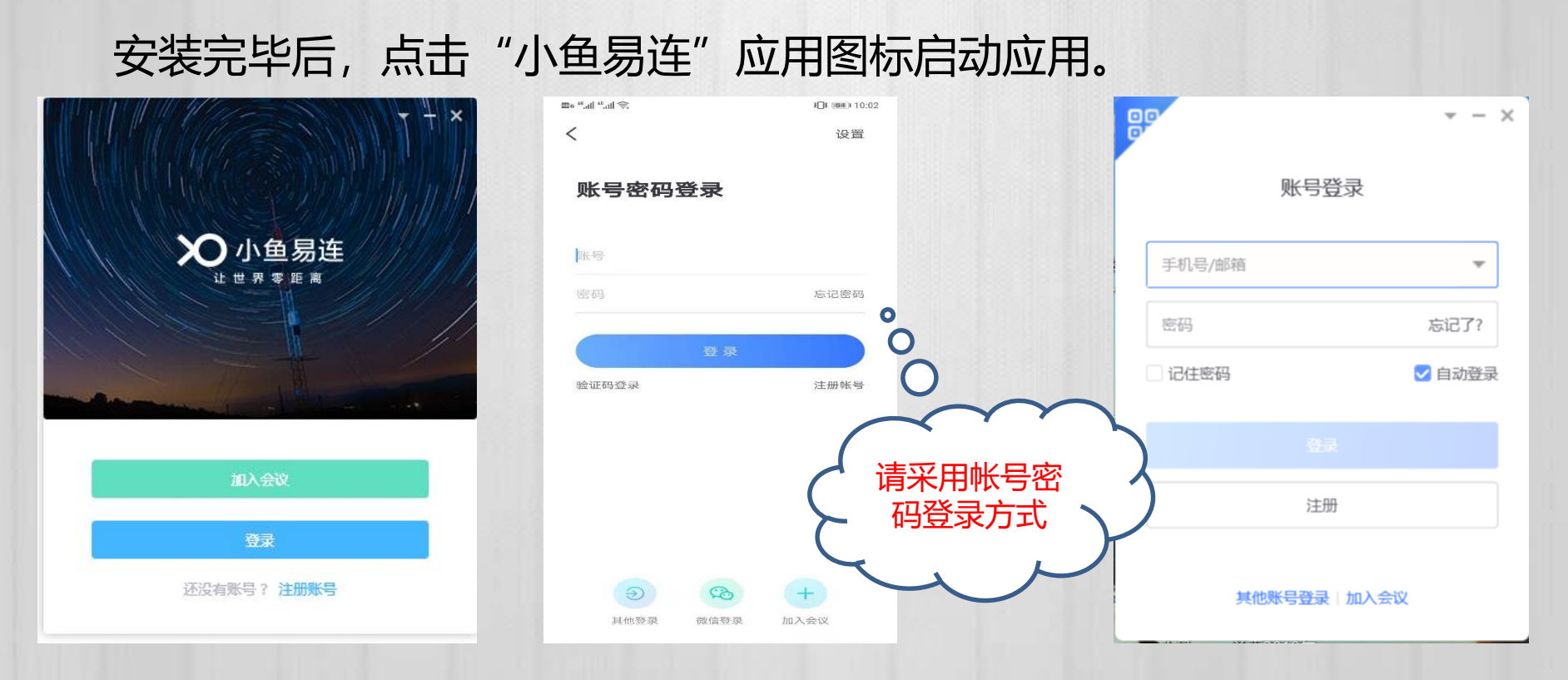

本院职工已全部完成帐号注册及激活工作,用户名为院邮箱,如院邮箱为 zhangsan01@caas.cn的邮箱用户,云视频的用户名即为zhangsan01@caas.cn

自行激活的用户密码为自己设置的密码,系统自动激活的帐号,初始密码为 000000。

忘记密码需要重置的,请联系本单位联系人(院机关为各局综合处处长、各 研究所为信息化联系人),或直接与网络中心技术人员联系。

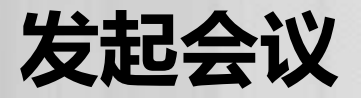

## 点击"发起会议",设置会议信息(手机APP);点击"开始会议"(PC端),即进入云会议室,开始视频会议。

# 可通过微信、短信、邮件等方式发送会议邀请,也可直接将您的云会议室号告诉其它参会者,邀请其入会。

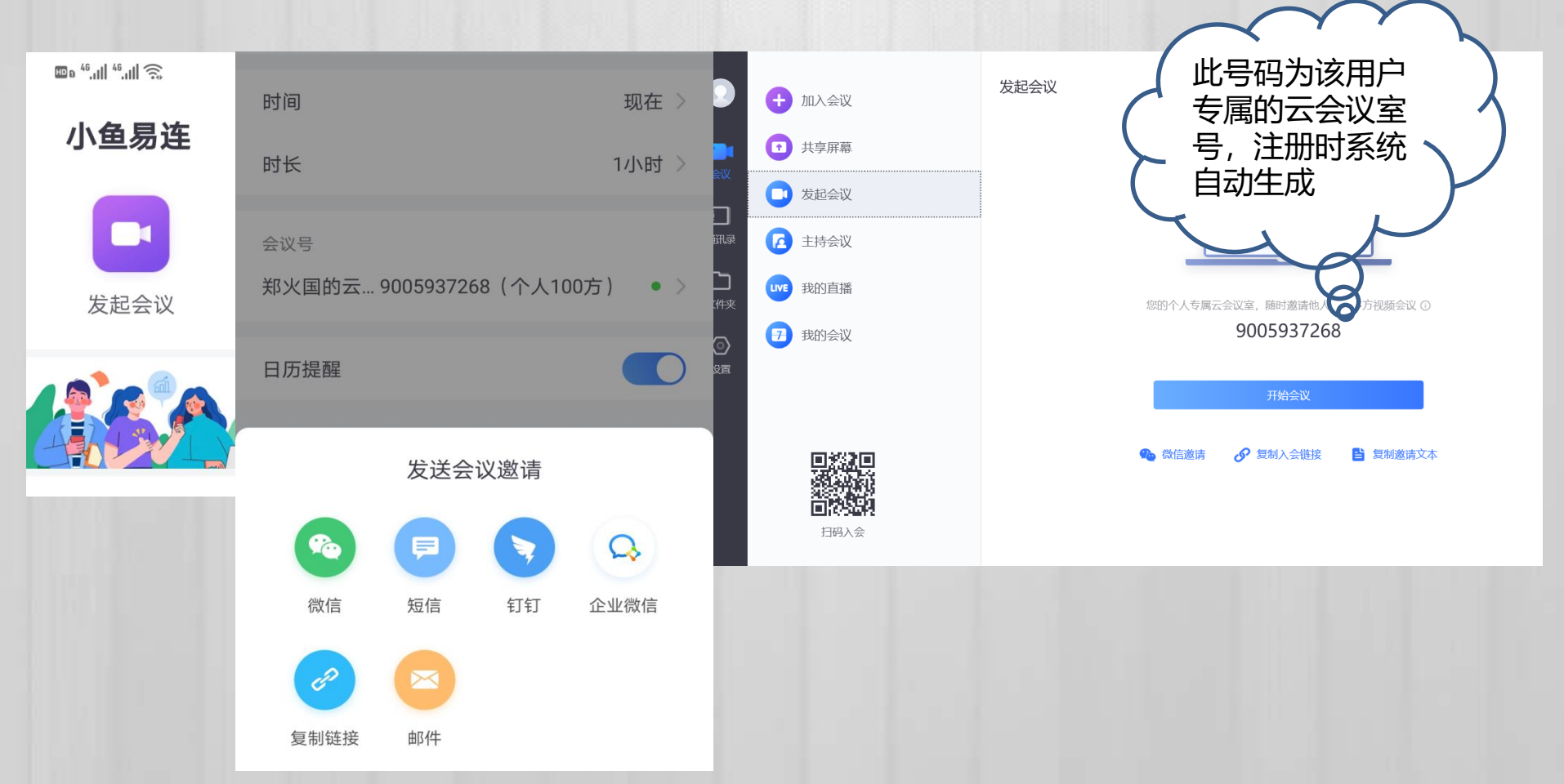

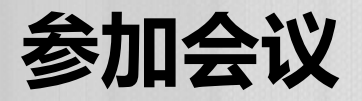

您也可以作为参会者,输入云会议号或小鱼易连终端号,或点击对方发送的微信链接,邮件、短信中的云会议室链接地址,通过手机APP或者PC客户端进入对方的云会议室。

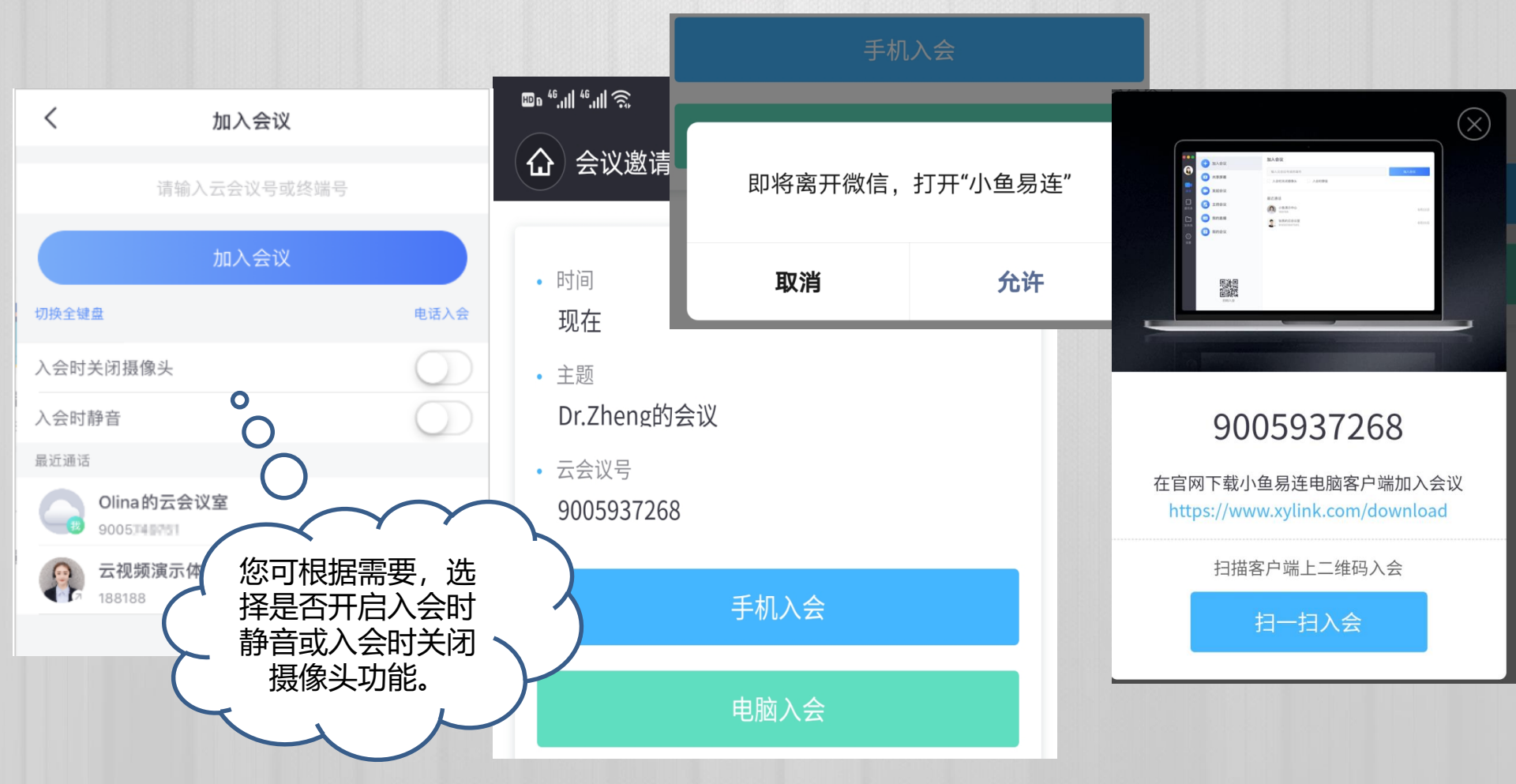

## 会议中的操作

在会议中点击视频窗口的工具栏按钮,选择会议中的操作。例如设置静音、 切换摄像头、调整窗口布局,以及共享白板、分享视频、共享PPT等。

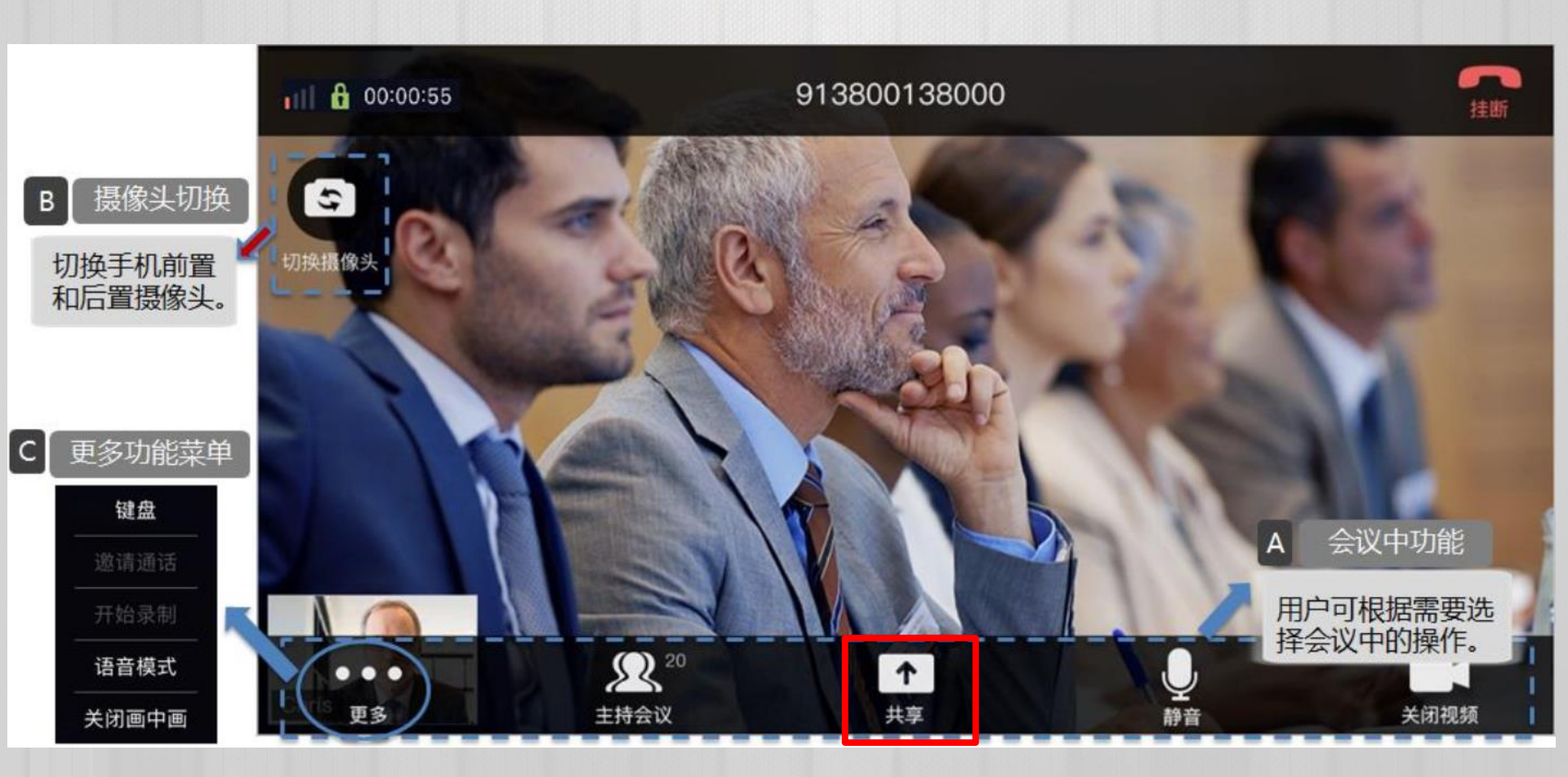

#### 云视频技术支持:

联系人(网络中心):闫佳伟、刘艳超、郑火国 电话:13810196416、13611072667、13810548048 厂商技术支持:张宁、李红军 电话:18166682688、13501176730

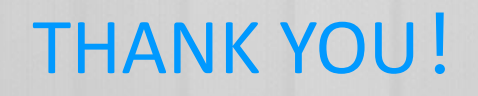